## **Outlook instellen Android**

## Stap 1

Installeer de Microsoft Outlook app vanuit de Play Store.

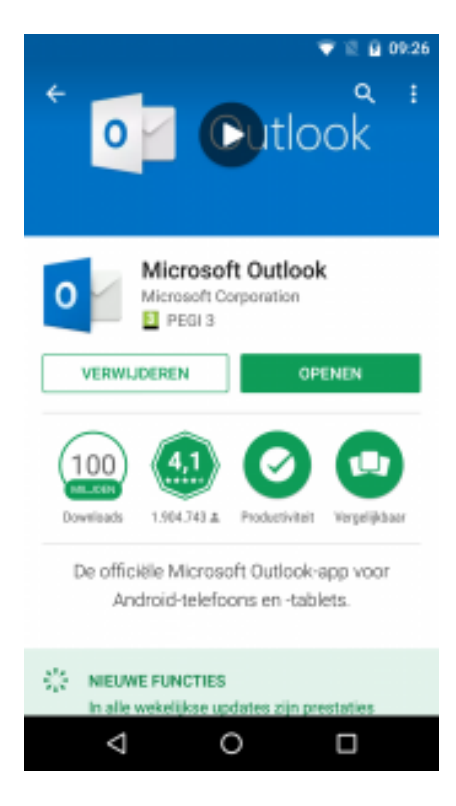

## Stap 2

Start Microsoft Outlook en tik op "Aan de slag".

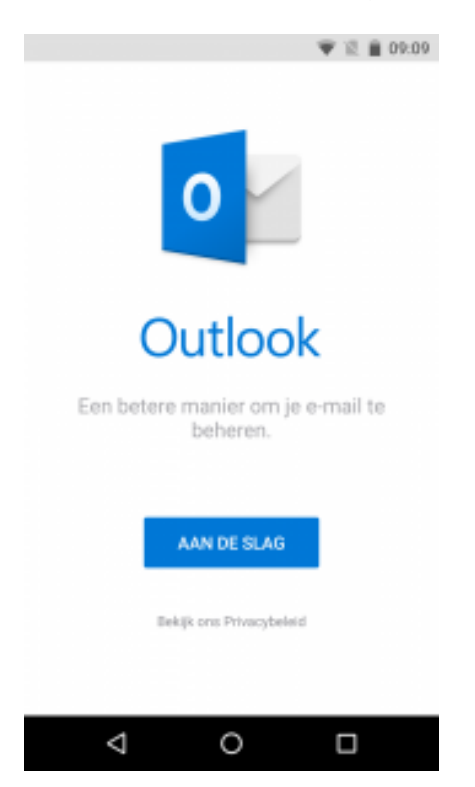

## Stap 3

Vul je emailadres in en tik op "Doorgaan"

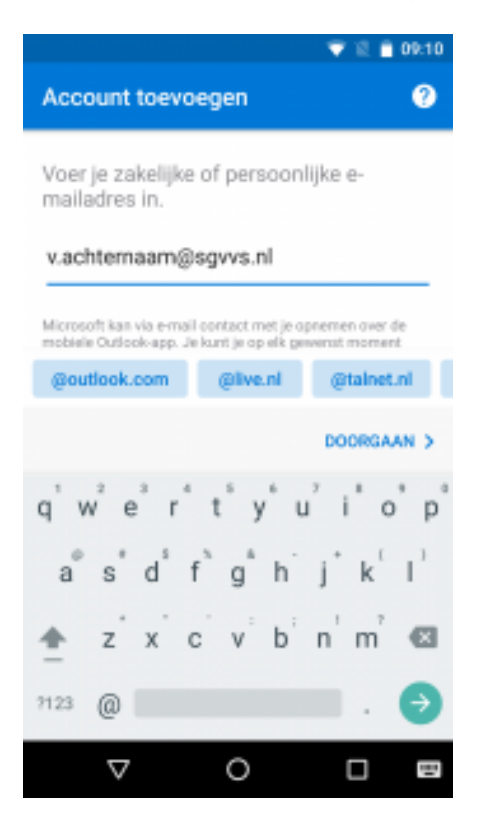

#### Stap 4

Geef je wachtwoord in en tik rechts bovenin op het vinkje om verder te gaan.

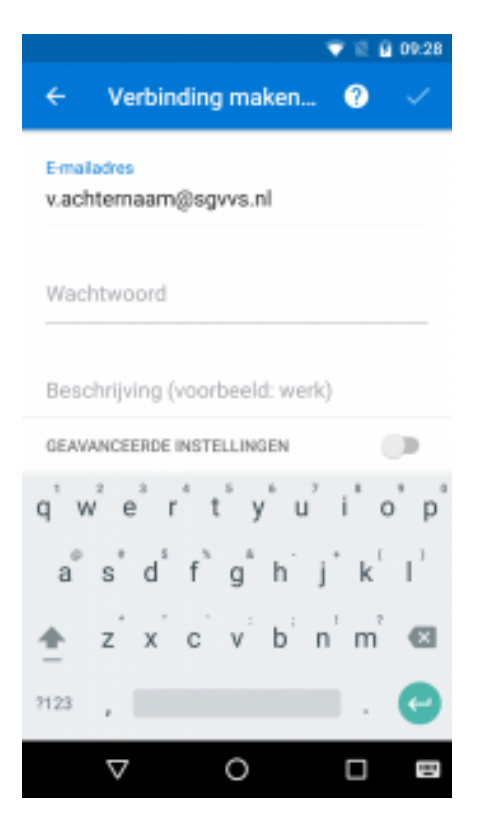

# Stap 5

Geef bij "Domein\Gebruikersnaam" je emailadres in en tik rechts bovenin op het vinkje om verder te gaan.

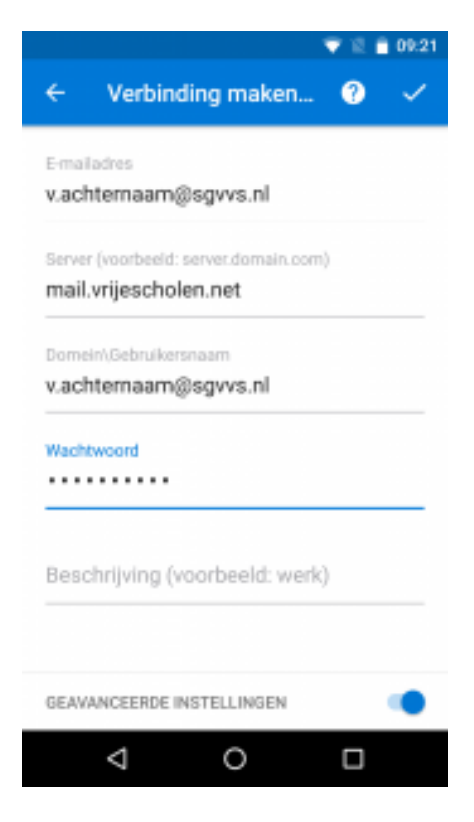

#### Stap 6

De volgende twee vragen overslaan.

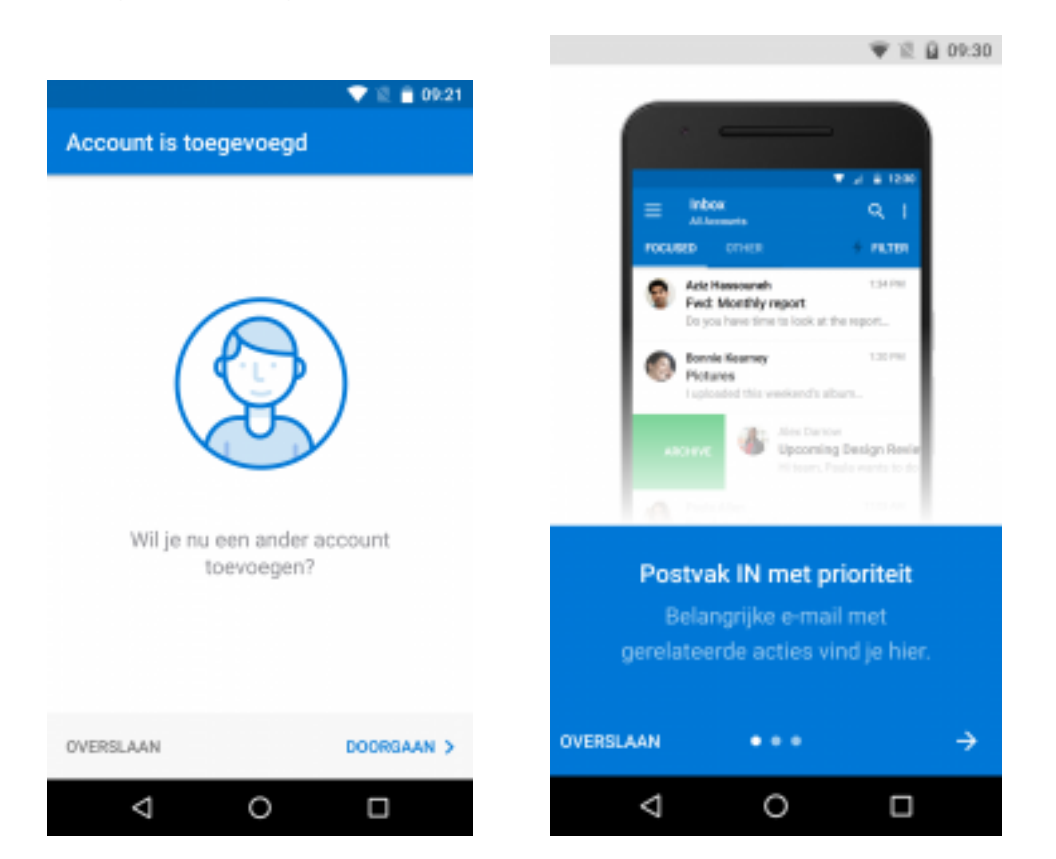